# So geht's: Informiert sein

#### **Das Problem:**

- Frage einer Kollegin: "Gibt es eine Möglichkeit zu prüfen, ob der Schüler die Aufgaben, die er von mir bekommen hat, überhaupt gelesen (=Datei geladen) hat?"
- Ja diese Möglichkeit gibt es. Manche bezeichnen das ganz krass als Spionage. Aber ganz ehrlich: Im Unterricht schaue ich auch, dass alle Schüler die Aufgabenstellung bearbeiten, die sie von mir bekommen haben.

#### Die Lösung: Systemnachrichten

• hatten wir schon mal (kurz) an einem Medienmittwoch.

#### Voraussetzung:

- Der Lehrer hat eine (private) externe Mail-Adresse hinterlegt. An diese externe Mail-Adresse werden Die Systemnachrichten versandt.
- (nebensächliche Info:) eigentlich ist diese Mail-Adresse zum Zurücksetzen des Passwortes gedacht – bei "Passwort vergessen" → kommt der Rücksetzbefehl dann an diese Adresse und der Admin hat seine Ruhe
- Wer diese externe Mail-Adresse noch nicht eingetragen hat:
  - Privat → Einstellungen (links, unten) → Externe Dienste (vierter Link in der Mitte)
     → Externe E-Mail-Adresse: hier jetzt die eigene Mail-Adresse eintragen (NICHT die LernSax-Adresse) → Speichern (Fertig damit)

## Prinzipielles Vorgehen für Benachrichtigungen:

• In jeder Klasse oder Gruppe gibt es bei der Dateiablage einen Schalter. Mit diesem kann ich die Benachrichtigungen ein- bzw. ausschalten. (grün = ein, grau = aus)

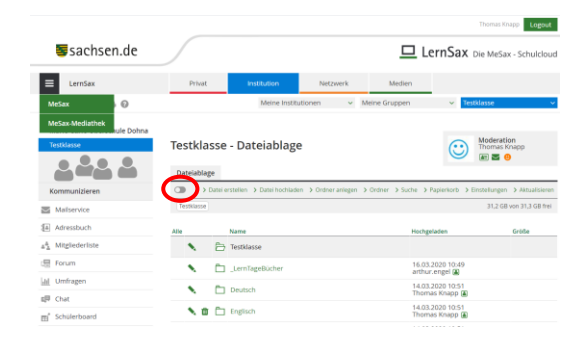

- ACHTUNG: Ich muss das bei JEDER Klasse/Gruppe einschalten BEI DER ich das wissen möchte.
- Jetzt die Datei mit der Aufgabenstellung hochladen
- Nach dem Hochladen auf den Namen der Datei klicken.  $\rightarrow$  Eigenschaften

|                                                                                                    | • 6 5 5                                                                                                    |
|----------------------------------------------------------------------------------------------------|----------------------------------------------------------------------------------------------------|
| Datei                                                                                                    | /Mathematik/2020-03-14-Arbeitsauftrag-bis-zum-21-<br>März-2020.docx                                                                                                    |
| Ansicht 🤇                                                                                                    | Eigenschaften Freigabe                                                                                                    |
|                                                                                                    |                                                                                                    |
| Datainama                                                                                                    | 2020 02 14 Arbeitspuftrag bis zum 21 März 2020 dasu                                                                                                    |
| Datemanie                                                                                                    | 2020-05-14-Arbeitsaultrag-bis-2011-21-Marz-2020.00CX                                                                                                    |
| Größe                                                                                                    |                                                                                                    |
| Joshgaladar                                                                                                    | 12,9 ND                                                                                                    |
| ± 68 💊                                                                                                    | 🖓 👅 🏛 2020-03-14-Arbeitsauftrag-bis-zum-21-März                                                                                                    |
| Name-des nicht<br>Schöler<br>Fach: Math<br>eingestellt<br>Termin - 30 21.03<br>erledgen<br>Bernekung Leee<br>Scholl<br>Ausd<br>hode | Vide (in the first second second seco |
|                                                                                                    |                                                                                                    |
| Datei                                                                                                    |                                                                                                    |
| Datei                                                                                                    | /Mathematik/2020-03-14-Arbeitsauftrag-bis-zum-21-Mā<br>2020.docx                                                                                                    |
| Datei<br>Ansicht                                                                                                    | /Mathematik/2020-03-14-Arbeitsauftrag-bis-zum-21-Mä<br>2020.docx<br>Eigenschaften Freigabe                                                                                                    |
| Datei<br>Ansicht<br>Neuer Name<br>2020-03-14-/                                                                                      | /Mathematik/2020-03-14-Arbeitsauftrag-bis-zum-21-Mä<br>2020.docx Eigenschaften Freigabe e Arbeitsauftrag-bis-zum-21-März-2020.docx                                                                                                    |
| Datei<br>Ansicht<br>Neuer Name<br>2020-03-14-/<br>Beschreibun                                                                       | /Mathematik/2020-03-14-Arbeitsauftrag-bis-zum-21-Mä<br>2020.docx<br>Eigenschaften Freigabe<br>e<br>Arbeitsauftrag-bis-zum-21-März-2020.docx                                                                                                    |

.

•

- WICHTIG: Bei Download benachrichtigen (nur dann erfahre ich das auch wirklich)
- Das reicht aber noch nicht ganz...

## Noch ne Voraussetzung (muss man nur beim ersten mal einstellen)

- LernSax "weiß" ja noch nicht, wie oft und wohin es die Systemnachrichten senden soll also: Einstellen!
- Privat  $\rightarrow$  Systemnachrichten (links unten)

| ₩sachsen.de                                                                                                    | $\int$   |                                                                                        |                                                                        | LernSax Die M                                                                                                    | leSax - Schulclo                                                                                                    |
|----------------------------------------------------------------------------------------------------|----------|----------------------------------------------------------------------------------------|------------------------------------------------------------------------|----------------------------------------------------------------------------------------------------|----------------------------------------------------------------------------------------------------|
| E LemSax                                                                                                    | Privat   | Inst                                                                                   | titution                                                               | Netzwerk Medien                                                                                                    |                                                                                                    |
| SPR WAO                                                                                                    |          |                                                                                        | Meine Institutio                                                       | onen v Meine Gruppen v Meine Kla                                                                                                    | ssen                                                                                                    |
| Privat<br>Thomas Knapp                                                                                                    | Systemna | as Knapp -                                                                             | Systemr                                                                | nachrichten                                                                                                    | _                                                                                                    |
| Kommunizieren                                                                                                    |          |                                                                                        |                                                                        | > Benach                                                                                                    | vichtigungen festleg                                                                                                    |
|                                                                                                    |          |                                                                                        |                                                                        |                                                                                                    |                                                                                                    |
| Mallservice                                                                                                    | Alle V   | an                                                                                     | Quelle                                                                 | Nachricht                                                                                                    | Datum                                                                                                    |
| Maliservice     Adressbuch     Marceneer                                                                                                    |          | homas Knapp                                                                            | Quelle<br>Lehrerzimmer                                                 | Nachricht<br>Dateiablage: Heruntergeladene Datei<br>"/ag/Medien, M.T./medienmittwoch/20180814_lemsax_ka<br>ender.pdf"                                                                                                    | Datum<br>al 04.04.2020 17:                                                                                                    |
| Maliservice Adressbuch Messenger Organisieren                                                                                                    |          | homas Knapp<br>homas Knapp                                                             | Quelle<br>Lehrerzimmer                                                 | Nachricht<br>Dateiablage: Heruntergeladene Datel<br>"Agl Medien, M.I.J.mediennittwoch/20180814, Jernax, Jr.<br>Zastiablage: Hurstergeladene Datel<br>Vagl Medien, M.J.J.mediennittwoch/20180321, speichern,<br>mil., den, Jaab poff                                                                                                    | Datum<br>al 04.04.2020 17:                                                                                                    |
| Maliservice Adressbuch Messenger Organisieren Dareiablage                                                                                                    |          | homas Knapp<br>homas Knapp<br>homas Knapp<br>homas Knapp                               | Quelle<br>Lehrerzimmer<br>Lehrerzimmer                                 | Nutrivist<br>Detablage: Heruntergeladene Datel<br>'Aga/Medin, MJ.T.medilennittwoch/20180814, Jennax, ka<br>ender pol'<br>Detablage: Heruntergeladene Datel<br>'Aga/Medin, MJ.T.medilennittwoch/2018021, speichern<br>mig-en, Juais Jack<br>Detablage: Heruntergeladene Datel<br>Detablage: Heruntergeladene Datel<br>Mig-aga/Date/ordenang.gdf                                                                                                    | Detum<br>al 04.04.2020 17:<br>04.04.2020 17:<br>04.04.2020 17:                                                                                                    |
| Adressbuch Adressbuch Adressbuch Adressbuch Adressbuch Doganisieren Datelablage Aspeicherorte Additional Additional Addi |          | homas Knapp<br>homas Knapp<br>homas Knapp<br>homas Knapp<br>homas Knapp<br>homas Knapp | Quelle<br>Lehrerzimmer<br>Lehrerzimmer<br>Lehrerzimmer                 | National<br>Decisiologie Herunforgeladore Datel<br>Marchael Datel<br>Marchael Datel<br>Decisiologie Herunforgeladore Datel<br>Marchael Datel<br>Decisiologie Herunforgeladore Datel<br>Marchael Datel<br>Decisiologie Herunforgeladore Datel<br>Marchael Datel<br>Decisiologie Herunforgeladore Datel<br>Marchael Datel<br>Decisiologie Herunforgeladore Datel<br>Marchael Datel<br>Decisiologie Herunforgeladore Datel<br>Marchael Marchael Marchael<br>Datel Datel<br>Marchael Marchael<br>Marchael Marchael<br>Marchael Marchael<br>Marchael<br>Mar | Datum<br>al 04.04.2020 17:<br>04.04.2020 17:<br>04.04.2020 17:<br>10 04.04.2020 17:                                                                                                    |
| Maliservice     Adressbuch     Adressbuch     Grganisieren     Danishikege     Speicherorte     Kalender     Kalender     Aufgaben                                                                                                    |          | homas Knapp<br>homas Knapp<br>homas Knapp<br>homas Knapp<br>chroeter                   | Quelle<br>Lehrerzimmer<br>Lehrerzimmer<br>Lehrerzimmer<br>Lehrerzimmer | Network<br>Danklänge Harutergelskene Datel<br>Meller gert<br>Danklänge Herutergelskene Datel<br>Meller gert<br>Danklänge Herutergelskene Datel<br>Danklänge Herutergelskene Datel<br>Danklänge Herutergelskene Datel<br>Danklänge Herutergelskene Datel<br>Danklänge Herutergelskene Datel<br>Danklänge Herutergelskene Datel<br>Danklänge Herutergelskene Datel<br>Danklänge Herutergelskene Datel<br>Danklänge Herutergelskene Datel<br>Danklänge Herutergelskene Datel<br>Danklänge Herutergelskene Datel<br>Datelskänge Herutergelskene Datel                                                                                                    | Datum           al         04.04.2020 17:           al         04.04.2020 17:           b         04.04.2020 17:           b         04.04.2020 17:           c         04.04.2020 17:           c         04.04.2020 17:           c         04.04.2020 17: |

## • Benachrichtigungen festlegen

| emein: Anderung des Passworts emein: Neue Vertrauensbeziehung gaben: Neu zugewiesene Aufgabe g: Kommentar zu Ihrem Eintrag g: Neuer Eintrag elablage: Datel - Heruntergeladen elablage: Ordner - Neue Datel elablage: Ordner - Neue Einsendung um: Kommentar zu Ihrem Beltrag                                                                                                    | chricht                                                                                                    | Online      | Quick-<br>message | E-Mail<br>sofort | E-Mail<br>täglich | E-Mail<br>wöchentlich | n Push |
|----------------------------------------------------------------------------------------------------|----------------------------------------------------------------------------------------------------|-------------|-------------------|------------------|-------------------|-----------------------|--------|
| emein: Neue Vertrauensbeziehung gaber: Neu zugewiesene Aufgabe g: Kommentar zu Ihrem Eintrag g: Neuer Eintrag g: Neuer Eintrag elablage: Datei - Heruntergeladen elablage: Ordner - Neue Datei elablage: Ordner - Neue Einsendung um: Kommentar zu Ihrem Beltrag elablage: Ordner - Neue Beltrag elablage: Ordner - Neue Beltr | gemein: Änderung des Passworts                                                                                       | 0           | 0                 | 0                |                   | 0                     |        |
| gaber: Neu zugewiesene Aufgabe     I     I     I     I     I       gi Kommentar zu Ihrem Eintrag     I     I     I     I     I       gi Kommentar zu Ihrem Eintrag     I     I     I     I     I       gi Koure Eintrag     I     I     I     I     I       urstelets: Neue Korrektur     I     I     I     I       elablage: Datel - Heruntergeladen     I     I     I     I       elablage: Ordner - Neue Datel     I     I     I     I       mulare: Neue Einsendung     I     I     I     I       urt: Kommentar zu Ihrem Beltrag     I     I     I     I                                                                                                    | gemein: Neue Vertrauensbeziehung                                                                                     |             | 8                 |                  | 8                 | 8                     | 0      |
| g: Kommentar zu Ihrem Eintrag G: Neuer Eintrag G: Neuer Eintrag G: Neue Korrektur elablage: Datel - Heruntergeladen elablage: Ordner - Neue Datel G: M: M: M: M: M: M: M: M: M: M: M: M: M:                                                                                                    | ifgaben: Neu zugewiesene Aufgabe                                                                                     |             | 0                 | 0                | 2                 |                       |        |
| g: Neuer Eintrag                                                                                                    | og: Kommentar zu Ihrem Eintrag                                                                                       |             |                   | 0                |                   | 0                     | 0      |
| Irselets: Neue Korrektur IIIIIIIIIIIIIIIIIIIIIIIIIIIIIIIIIIII                                                                                                    | og: Neuer Eintrag                                                                                                    |             |                   | 0                |                   | 0                     | 8      |
| elablage: Datel - Heruntergeladen 8 8 8 8 8 9 8 8 8 8 8 8 8 8 8 8 8 8 8                                                                                                    | urselets: Neue Korrektur                                                                                             |             | 0                 | 0                |                   | 0                     |        |
| elablage: Neue Datel                                                                                                    | stelablage: Datel - Heruntergeladen                                                                                  | 8           |                   | 2                |                   | 8                     |        |
| elablage: Ordner - Neue Datei 8 8 8 8 8 8 8 8 8 8 8 8 8 8 8 8 8 8 8                                                                                                    | itelablage: Neue Datel                                                                                               | 8           |                   |                  |                   |                       |        |
| mulare: Neue Einsendung B B B B B B B B B B B B B B B B B B B                                                                                                    | stelablage: Ordner - Neue Datel                                                                                      | 8           |                   |                  |                   | 0                     |        |
| um: Kommentar zu Ihrem Beitrag                                                                                                    | rmulare: Neue Einsendung                                                                                             |             |                   |                  | 2                 | 0                     | 0      |
|                                                                                                    | rum: Kommentar zu Ihrem Beitrag                                                                                      |             |                   | 8                | 8                 | 8                     |        |
| um: Neuer Beitrag                                                                                                    | rum: Neuer Beitrag                                                                                                   |             |                   | 0                |                   | .0                    |        |
| um: Neuer Beltrag                                                                                                    | iteiablage: Ordner - Neue Datel<br>rmulare: Neue Einsendung<br>rum: Kommentar zu Ihrem Beltrag<br>rum: Neuer Beltrag | 8<br>0<br>0 |                   |                  | 8<br>8<br>8       | 0                     |        |

- jetzt kann der Nutzer festlegen, worüber er, in welcher Form benachrichtig werden möchte ... bitte gut überlegen!
  - Quick-Messages werden nach 7 Tagen gelöscht (eignen sich nicht als Nachweis)
  - "E-Mail sofort" ist äußerst lästig, da gibt es u.U. schon mal locker 50 einzelne Mail in der Unterrichtsstunde (25 Schüler haben die Datei geladen, 25 Schüler haben die Datei wieder gespeichert ... = 50 )
  - "E-Mail täglich" scheint sehr sinnvoll. Da stehen dann auch die anderen Benachrichtigungen in derselben Mail (alles in einem Abwasch...)
  - o ...
  - Achtung: Wir bekommen aber auch mitgeteilt, wenn ein anderer, z.B.
     Hr. Direktor Keiler, eine Datei eingestellt hat und Frl. Heideröslein diese Datei lädt. Eigentlich wollten wir ja "nur" wissen ob Ottokar Domma und der Schweinesiggi diese Datei geladen haben ... – no system is perfect <sup>(2)</sup>